# คำชี้แจงการเลื่อนเงินเดือน รอบที่ 1 วันที่ 1 เมษายน 2567

1.เข้าระบบเลื่อนเงินเดือนทางอินเทอร์เน็ตที่เว็บไซต์ https://salary.pkn2.go.th

**หรือ**เข้าผ่านเวบไซต์ สพป.ปข.2 -> หัวข้อ

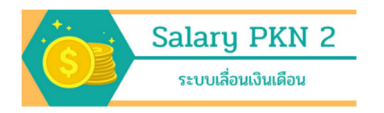

## 2. เข้าสู่ระบบ ที่ เมนู Login

| 🎄 ระบบเลื่อนเงินเดือน สพป.ประจาบดีรีขัน 🗙 🕂      |                                |    |      | 0 | - | C  |     | $\times$ |
|--------------------------------------------------|--------------------------------|----|------|---|---|----|-----|----------|
| ← → C ☆ ▲ ไม่ปลอดภัย   http://salary.pkn2.go.th/ |                                | 07 | ର୍ ★ | G |   | *  |     | :        |
| ระบบเลื่อนเงินเดือน 🧧                            |                                |    |      |   |   | Ho | ome | *        |
| Home                                             |                                |    |      |   |   |    |     |          |
| สถานะนับดัว                                      | เข้าสู่<br>ระบบเลื่อนเงินเดือน |    |      |   |   |    |     |          |
| สถานะเลื่อนเงินเดือน                             | ผู้ใช้งาน/Username             |    |      |   |   |    |     |          |
| บับดัว                                           |                                |    |      |   |   |    |     |          |
| เลื่อนเงินเดือน                                  | รหัสผ่าน/Password              |    |      |   |   |    |     |          |
| รายงานจำนวบวันดา                                 |                                |    |      |   |   |    |     |          |
| Login<br>2                                       | Log In                         |    |      |   |   |    |     |          |

โดยการเข้าใช้ระบบ ให้กรอกผู้ใช้งาน เป็นรหัสโรงเรียน 8 หลัก (SMIS) และ กรอกรหัสผ่าน ที่ได้ทำการ เปลี่ยนแล้ว จากขั้นตอนการนับตัวข้าราชการที่มีอยู่จริงก่อนเลื่อนเงินเดือน

- 3. ระบบเข้าสู่เมนูเลื่อนเงินเดือน โดยจะแสดงข้อมูลดังนี้
  - 3.1 ชื่อโรงเรียน
  - 3.2 วงเงิน
  - 3.3 วงเงินคงเหลือ
  - 3.4 ร้อยละของระดับการประเมิน
  - 3.5 ตารางแสดงรายละเอียดของข้าราชการครูในโรงเรียน

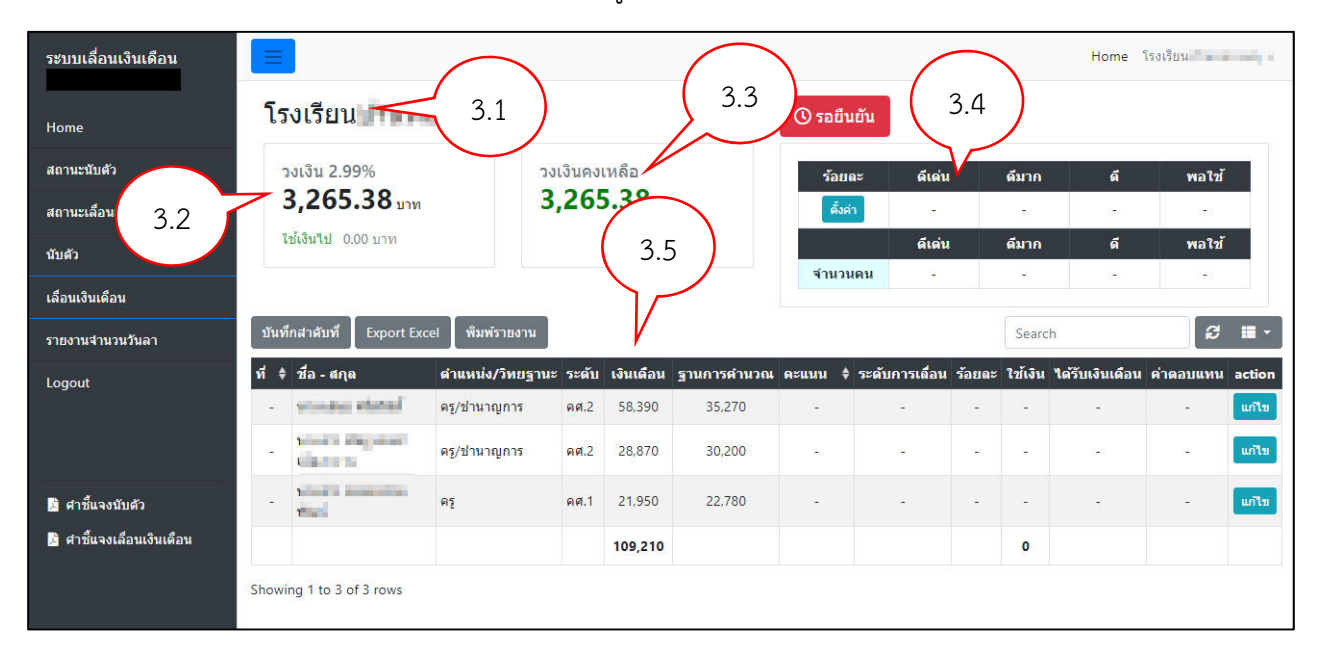

### 4. ตั้งค่าร้อยละของการเลื่อนแต่ละระดับ

มติที่ประชุมคณะกรรมการบริหารวงเงินการเลื่อนเงินเดือนข้าราชการครูและบุคลากรทางการศึกษา ระดับสำนักงานเขตพื้นที่การศึกษา ครั้งที่ 1 (1 เมษายน 2567) ครั้งที่ 1/2567 เมื่อวันที่ 8 มีนาคม 2567 มีมติ ให้กำหนดระดับย่อย ในแต่ละระดับการประเมิน มี 3 ระดับย่อย โดยโรงเรียนกำหนดร้อยละ สามารถตั้งค่า ร้อยละได้ไม่เกินร้อยละ 4.00 ดังนี้

| ระดับการประเมิน | คะแนนการประเมิน | ให้เลื่อนเงินเดือนร้อยละ      |
|-----------------|-----------------|-------------------------------|
| ดีเด่น(1)       | 96.67 - 100     | ร.ร.กำหนด(ไม่เกินร้อยละ 4.00) |
| ดีเด่น(2)       | 93.33 - 96.66   | ร.ร.กำหนด                     |
| ดีเด่น(3)       | 90.00 - 93.32   | ร.ร.กำหนด                     |
| ดีมาก(1)        | 86.66 - 89.99   | ร.ร.กำหนด                     |
| ดีมาก(2)        | 83.33 - 86.65   | ร.ร.กำหนด                     |
| ดีมาก(3)        | 80.00 - 83.32   | ร.ร.กำหนด                     |
| ดี(1)           | 76.66 - 79.99   | ร.ร.กำหนด                     |
| ดี(2)           | 73.33 - 76.65   | ร.ร.กำหนด                     |
| ดี(3)           | 70.00 - 73.32   | ร.ร.กำหนด                     |
| พอใช้(1)        | 66.66 - 69.99   | ร.ร.กำหนด                     |
| พอใช้(2)        | 63.33 - 66.65   | ร.ร.กำหนด                     |
| พอใช้(3)        | 60.00 - 63.32   | ร.ร.กำหนด                     |
| ปรับปรุง        | 59.99 ลงมา      | ไม่เลื่อน                     |

# 4.1 กดปุ่มตั้งค่า ในตารางร้อยละ

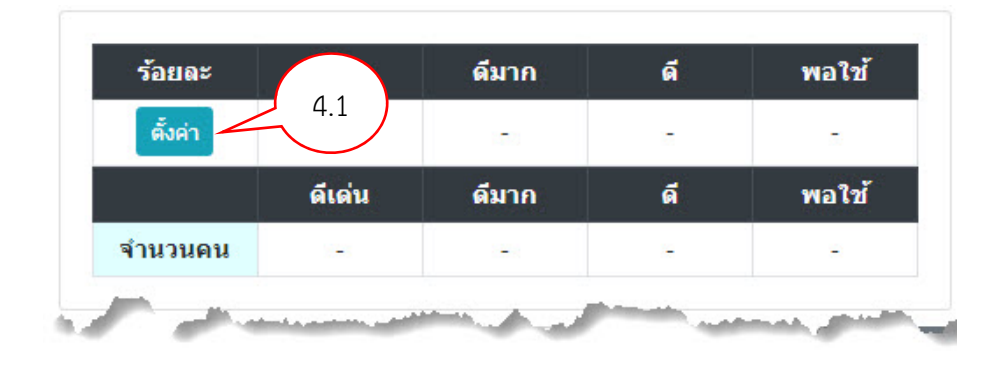

4.2 จะปรากฏหน้าต่างขึ้นมาให้ใส่ค่าร้อยละ ของแต่ละระดับการประเมิน ทำการกรอกข้อมูล แล้วกด บันทึก

| ตั้งค่ารัส | อยละ    |         |         |        | ×      |
|------------|---------|---------|---------|--------|--------|
| ดีเด่น     | ระดับ 1 | ระดับ 2 | ระดับ 3 |        |        |
| ดีมาก      |         |         |         |        |        |
| ดี         |         |         |         |        |        |
| พอใช้      |         |         |         |        |        |
|            |         |         |         | บันทึก | ยกเลิก |

### 5. ทำการกรอกข้อมูลผลการประเมินรายบุคคล

โดยกดปุ่มแก้ไข <sup>แก้ไข</sup> ท้ายรายการของแต่ละบุคคล

| งาน    |           |             |          |                |        | Sear    | ch          | $\frown$ | 8    | •      |
|--------|-----------|-------------|----------|----------------|--------|---------|-------------|----------|------|--------|
| ดับ    | เงินเดือน | ฐานการคำนวณ | คะแบน \$ | ระดับการเลื่อน | ร้อยละ | ใช้เงิน | ได้รับเงินแ | 5.       | บแทน | action |
| .าศ.1  | 21,350    | 22,780      | -        | - 1            | -      | -       | -           |          | . (  | แก้ไข  |
| คศ.1   | 20,570    | 22,780      | -        | -              | -      | -       | -           |          | -    | แก้ไข  |
| ୶ଽୄୠୄ୕ | 17,520    | 17,480      |          |                |        |         |             |          |      | แก้ไข  |

ประกอบด้วย

- 5.1 รายการ จำนวนวันลา
  - ตั้งแต่วันที่ 1 ตุลาคม 2566 ถึง 31 มีนาคม 2567
- 5.2 คะแนนประเมิน

จะปรากฏหน้าต่าง ให้กรอกข้อมูลดังรูป

| มาสาย  | วัน 5.1 | ลาคลอด               | วัน   |
|--------|---------|----------------------|-------|
| ลาป่วย | ครั้ง   | ลาช่วยเลี้ยง<br>บุตร | ครั้ง |
| ลาป่วย | วัน     | ิลาบวช∕              | ດັ່ງ  |
| ลากิจ  | ครั้ง   | พิธฮัจย์             | 311   |
| ลากิจ  | วัน     | ขาดราชการ            | วัน   |
|        | 5.2     | 2                    |       |
| าะแนน  | $\sim$  |                      |       |

#### ให้ทำการกรอกข้อมูล แล้วกดบันทึก

และให้บันทึกข้อมูลของข้าราชการครูทุกรายจนครบ

|                                                                                |                                                                                   |                       |                                                |                                                  |                                                    |                                                      |                                           |                                   | Home                                                                | โรงเรียนบ                 |                 |
|--------------------------------------------------------------------------------|-----------------------------------------------------------------------------------|-----------------------|------------------------------------------------|--------------------------------------------------|----------------------------------------------------|------------------------------------------------------|-------------------------------------------|-----------------------------------|---------------------------------------------------------------------|---------------------------|-----------------|
| รงเรียนร                                                                       | 4                                                                                 |                       |                                                | 0                                                | รอยืนยัน                                           |                                                      |                                           |                                   |                                                                     |                           |                 |
| วงเงิน 2.99%                                                                   | วงเงินคง                                                                          | เหลือ                 |                                                |                                                  | ร้อยละ                                             | ดีเด่น                                               | ő                                         | มาก                               | ดี                                                                  | พอใช้                     |                 |
| 3,265.38 חרע                                                                   | 4.58                                                                              | ทาน                   |                                                |                                                  | ตั้งค่า                                            | 4.00, 3.60, 3.30                                     | 3.00,                                     | 2.90, 2.80                        | 2.70, 2.60, 2.50                                                    | 2.40, 2.30, 2             | 2.20            |
|                                                                                |                                                                                   |                       |                                                |                                                  |                                                    | ดีเด่น                                               | ő                                         | 1120                              | á                                                                   | พอใช้                     |                 |
| <b>ใช้เงินไป</b> 3,260.80 บาท                                                  |                                                                                   |                       |                                                |                                                  |                                                    | ตรตน                                                 |                                           |                                   |                                                                     |                           |                 |
| <u>ใช้เงินไป</u> 3,260.80 บาท                                                  |                                                                                   |                       |                                                |                                                  | จำนวนคน                                            | 3                                                    |                                           | -                                 | -                                                                   | -                         |                 |
| ใช้เงินไป 3,260.80 บาท<br>มทึกลำดับที่ Export Excel พิมพ<br>† ชื่อ - ตกุล      | ร์รายงาน<br>ตำแหน่ง/วิทยฐานะ                                                      | ระดับ                 | เงินเดือน                                      | ฐานการคำนวณ                                      | จำนวนคน<br>คะแบน ∳                                 | ิษเตน<br>3<br>ระดับการเลื่อน                         | ร้อบละ                                    | ม เก<br>-<br>ใช้เงิน              | ร<br>Search<br>ได้รับเงินเดือน                                      | -<br>ค่าตอบแทน            | act             |
| ใช้เงินไป 3,260.80 บาห<br>เท็กสำคับที่ Export Excel ทีมห<br>† ชื่อ - สกุล      | ร์รายงาน<br>ดำแหน่ง/ริทยฐานะ<br>ครู/ยำนาญการ                                      | ระดับ<br>คศ.2         | เงินเดือน<br>58,390                            | <del>ฐานการดำนวณ</del><br>35,270                 | <b>จำนวนคน</b><br>คะแบน <b>\$</b><br>97.00         | หเหน<br>3<br>ระดับการเลื่อน<br>ดีเด่น(1)             | ร้อยละ<br>4.00                            | ม กา<br>-<br>ใช้เงิน              | -<br>Search<br>ได้รับเงินเดือน<br>58,390                            | -<br>คำตอบแทน<br>1,410.80 | act             |
| ใช้เงินไป 3,260.80 บาห<br>แท้กลำดับที่ Export Excel พิมพ<br>+ ชื่อ - สกุล<br>- | ร์รายงาน<br>ตำแหน่ง/รีทยฐานะ<br>ครู/ช่านาญการ<br>ครู/ช่านาญการ                    | ระดับ<br>คศ.2<br>คศ.2 | <b>เงินเดือน</b><br>58,390<br>28,870           | <del>ฐานการคำนวณ</del><br>35,270<br>30,200       | <b>จำนวนดน</b><br><b>คะแบน ∳</b><br>97.00<br>95.00 | ระดับการเลื่อน<br>ดีเด่น(1)<br>ดีเด่น(2)             | <b>รัอบละ</b><br>4.00<br>3.60             | -<br>ใช้เงิน<br>-<br>1,090        | -<br>Search<br>ได้รับเงินเดือน<br>58,390<br>29,960                  | ศาตอบแทน<br>1,410.80      | act             |
| ใช้เงินไป 3,260.80 บาท<br>แท็กสำคับที่ Export Excel พิมพ<br>+ ชื่อ - สกุล<br>  | ร์รายงาน<br><mark>ดำแหน่ง/วิทยฐานะ</mark><br>ครู/ชานาญการ<br>ครู/ชานาญการ<br>ครู/ | ระดับ<br>คศ.2<br>คศ.1 | <b>เงินเดือน</b><br>58,390<br>28,870<br>21,950 | <b>ฐานการคำนวณ</b><br>35,270<br>30,200<br>22,780 | <b>จำนวนดน</b> คะแบน ♦ 97.00 95.00 91.00           | ระดับการเลือน<br>ดีเด่น(1)<br>ดีเด่น(2)<br>ดีเด่น(3) | <b>5 ั о Цара</b><br>4.00<br>3.60<br>3.30 | -<br>ใช้เงิน<br>-<br>1,090<br>760 | -<br>Search<br><b>*(สรับเงินเดือน</b><br>58,390<br>29,960<br>22,710 | ศำคอบแทบ<br>1,410.80      | act<br>uf<br>uf |

ระบบจะประมวลผลรายการของแต่ละบุคคลและแสดงผลในตารางข้อมูลเป็นจำนวนเงินที่ใช้ในการเลื่อน และ จำนวนเงินที่ได้รับหลังเลื่อน และจะสรุปยอดรวมของเงินที่ต้องใช้ และยอดวงเงินคงเหลือ ที่ใต้ชื่อโรงเรียน ซึ่งยอดวงเงินคงเหลือ จะต้องไม่ติดลบ

#### 6. การจัดลำดับการประเมิน

6.1 ให้ใช้เมาส์คลิกที่ icon sort ในคอลัมน์ "คะแนน" ให้คะแนนในตารางเรียงจากมากไปน้อย ดังรูป

|                      |        | >                      |                    |      |           |               |                |               |                |               |                 |               |       |
|----------------------|--------|------------------------|--------------------|------|-----------|---------------|----------------|---------------|----------------|---------------|-----------------|---------------|-------|
| านวณ จะแนน           | \$ 9   | ะวับการเลื่อ           |                    |      |           |               |                |               |                |               |                 |               |       |
| 330 79.00            | $\sim$ | ดี                     |                    |      |           |               |                |               |                |               |                 |               |       |
| 70 79.00             | )      | ดี 🧳                   |                    |      |           |               |                |               |                |               |                 |               |       |
| 70 85.00             | )      | ดีมาก                  |                    |      |           |               |                |               |                |               |                 |               |       |
| ระบบเลื่อนเงินเดือน  |        |                        |                    |      |           |               |                |               |                |               | Home โรงเรี     | tuu:          | •     |
| Home                 | โร     | <b>งเรียน</b> า        | 1000               |      |           |               | () รอยืน       | ยัน           |                |               |                 |               |       |
| สถานะนับดัว          |        |                        |                    |      |           |               |                |               |                |               |                 |               |       |
| สถานะเลื่อนเงินเดือน |        | 3.073.12               | رد <del>ت</del>    | .12  | งเหลือ    | G             | ร้อยต          | າະ ເ          | โเด่น          | ดีมาก         | ดี              | พอใช้         |       |
| นับด้ว               |        | ใช้เงินไป 3,070.00 บาท |                    |      |           |               |                |               | 3.00<br>มีเด่น | 2.05<br>ดีมาก | 2.51<br>6       | 1.80<br>พอใช้ |       |
| เลื่อนเงินเดือน      | -      |                        |                    |      |           |               | ( <sub>.</sub> |               | -              | 1             | 2               | -             |       |
| รายงานจำนวนวันลา     |        | teda di uti            | al Autoriou        |      |           | (             | 6.1            | $\mathcal{F}$ |                | Farr          | -               | a             |       |
| Logout               |        | Anna Tudun Export Exc  | ei พมพรายงาน       |      | 131116011 | รามคารด้างเวล |                |               |                | 201.5u        | ໄດ້ຄືມເລີຍແດ້ອນ | r             |       |
| 6.2                  | 2 丿    | บาง คกุล               | ครู/ช่านาญการ      | คศ.2 | 30,210    | 35,270        | 85.00          | ดีมาก         | 2.65           | 940           | 31,150          | -             | แก้ไข |
|                      | 0      | นาง                    | ครู/ช่านาญการพิเศษ | คศ.3 | 42,320    | 49,330        | 79.00          | ดี            | 2.51           | 1,240         | 43,560          |               | แก้ไข |
|                      | 0      | นางสาว                 | ครู/ชำนาญการ       | คศ.2 | 30,250    | 35,270        | 79.00          | ดี            | 2.51           | 890           | 31,140          | -             | แก้ไข |
|                      |        |                        |                    |      | 102,780   |               |                |               |                | 3,070         |                 |               |       |
|                      | Show   | ing 1 to 3 of 3 rows   |                    |      |           |               |                |               |                |               |                 |               |       |

6.2 กดปุ่มบันทึกลำดับที่

จะปรากฏเป็นปุ่มสีเขียวแทน

6.3 ตรวจสอบการเรียงลำดับ หากต้องการย้ายลำดับในกรณีที่มีคะแนนเท่ากัน ให้ใช้เมาส์คลิกเลือกแถวที่ ต้องการ กดเมาส์ค้างไว้ แล้วลากขึ้นลงเพื่อสลับตำแหน่ง ที่ต้องการ เสร็จแล้วกดปุ่มบันทึกลำดับที่

\*\* หากท่านต้องการเปลี่ยนลำคับการแสดงผล ท่านสามารถคลิกเมาส์ซ้ายรูป <table-cell-rows> ก้างไว้แล้วลากขึ้นลง

กดปุ่มบันทึกลำดับที่ อีกครั้งหนึ่ง เพื่อเปลี่ยนเลขที่

7. ยืนยันข้อมูลการเลื่อน ให้กดปุ่ม
 รอยืนยัน
 ท้ายชื่อโรงเรียน เพื่อยืนยันส่งข้อมูลการเลื่อเงินเดือนของ
 โรงเรียนให้กับสำนักงานเขตพื้นที่การศึกษา และจะไม่สามารถทำการแก้ไขข้อมูลได้อีก เพราะฉะนั้นต้องแน่ใจ
 ว่าจะไม่มีการแก้ไขอีก

| รงเรียน:                                                                       | -                                                                                  |                                      |                                                | 7                                                          | รอยืนยัน                                              |                                                                    |                        |                                          |                                                         |                                        |     |
|--------------------------------------------------------------------------------|------------------------------------------------------------------------------------|--------------------------------------|------------------------------------------------|------------------------------------------------------------|-------------------------------------------------------|--------------------------------------------------------------------|------------------------|------------------------------------------|---------------------------------------------------------|----------------------------------------|-----|
| วงเงิน 2.99%                                                                   | วงเงินคง                                                                           | เหลือ                                |                                                | '. J                                                       | ร้อยละ                                                | ดีเด่น                                                             | ดี                     | มาก                                      | ดี                                                      | พอใช้                                  |     |
| ארע 3,265.38                                                                   | 4.58                                                                               | וורע                                 |                                                | _                                                          | ตั้งค่า                                               | 4.00, 3.60, 3.30                                                   | 3.00, 2                | 2.90, 2.80                               | 2.70, 2.60, 2.50                                        | 2.40, 2.30, 2                          | .20 |
|                                                                                |                                                                                    |                                      |                                                |                                                            |                                                       |                                                                    | -                      |                                          |                                                         | าแอใก้                                 |     |
| ใช้เงินไป 3,260.80 บาท                                                         |                                                                                    |                                      |                                                |                                                            |                                                       | ดเดน                                                               | ធ                      | มาก                                      | <b>A</b>                                                | 112122                                 |     |
| ใช้เงินไป 3,260.80 บาท<br>ทึกสำคับที่ Export Excel พืง                         | พ้รายงาน                                                                           |                                      |                                                |                                                            | จำนวนคน                                               | ดเดน<br>3                                                          | G                      | ארא<br>-<br>[                            | -<br>Search                                             | -                                      |     |
| ใข้เงินไป 3,260.80 มาท<br>ทึกลำดับที่ Export Excel พืม<br><b>† ชื่อ - ตกุล</b> | พ้รายงาน<br>ตำแหน่ง∕วิทยฐานะ                                                       | ระดับ                                | เงินเดือน                                      | ฐานการตำนวณ                                                | จำนวนคน<br>คะแนน ∳                                    | ดเดน<br>3<br>ระดับการเลื่อน                                        | ร้อยละ                 | มาก<br>-<br>ใช้เงิน                      | ด<br>-<br>Search<br>ได้รับเงินเดือน                     | ค่าดอบแทน                              | ac  |
| ใข้เงินไป 3,260.80 มาท<br>ทึกสำคัมที่ Export Excel พืม<br>¢ ชื่อ - สกุด        | พ์รายงาน<br>ดำแหน่ง/ริทยฐานะ<br>ครู/ช่านาญการ                                      | ระดับ<br>คศ.2                        | เงินเดือน<br>58,390                            | ฐานการคำนวณ<br>35,270                                      | จำนวนคน<br>คะแนน \$<br>97.00                          | ดเดน<br>3<br>ระดับการเลือน<br>ดีเด่น(1)                            | ั<br>ร้อยละ<br>4.00    | มาก<br>-<br>ใช้เงิน                      | ด<br>-<br>Search<br>ได้รับเงินเดือน<br>58,390           | หมังช<br>-<br>ค่าดอบแทน<br>1,410.80    | ac  |
| ใช้เงินไป 3,260.80 มาท<br>ทึกสำคับที่ Export Excel พืม<br>\$ ชื่อ - สกุล       | พ์รายงาน<br>ดำแหน่ง/วิทยฐานะ<br>ดรู∕ช่านาญการ<br>ดรู∕ช่านาญการ                     | <b>ระดับ</b><br>คศ.2<br>คศ.2         | <b>เงินเดือน</b><br>58,390<br>28,870           | <del>ฐานการคำนวณ</del><br>35,270<br>30,200                 | <b>จำนวนคน</b><br>คะแนนน<br>97.00<br>95.00            | ดเดน<br>3<br>ระดับการเลื่อน<br>ดีเด่น(1)<br>ดีเด่น(2)              | ร้อยละ<br>4.00<br>3.60 | มาก<br>-<br>ใช้เงิน<br>-<br>1,090        | ด<br>-<br>Search<br>ได้รับเงินเดือน<br>58,390<br>29,960 | พอรอ<br>ศาตอบแทน<br>1,410.80           | ac  |
| ใช้เงินไป 3,260.80 มาท<br>ทึกสำคันที่ Export Excel พืม<br>• ชื่อ - สกุล        | พรรายงาน<br><mark>ดำแหน่ง/วิทยฐานะ</mark><br>ดรู/ช่านาญการ<br>ดรู/ช่านาญการ<br>ดรู | <b>ระดับ</b><br>คศ.2<br>คศ.2<br>คศ.1 | <b>เงินเดือน</b><br>58,390<br>28,870<br>21,950 | <mark>ງງານກາງຮ່າງນາດແ</mark><br>35,270<br>30,200<br>22,780 | <b>จำนวนคม</b><br>คะแนนน ♥<br>97.00<br>95.00<br>91.00 | ดเดน<br>3<br>ระดับการเลื่อน<br>ดีเด่น(1)<br>ดีเด่น(2)<br>ดีเด่น(3) | 4.00<br>3.60<br>3.30   | มาก<br>-<br>ใช้เงิน<br>-<br>1,090<br>760 | ด<br>-<br>Search<br>รี8,390<br>29,960<br>22,710         | พับร<br>-<br>คำคอบแทน<br>1,410.80<br>- |     |

● ✔ยืนยันแล้ว

| 5                        | วเรียน                                        | f.                                                                              |                               |                                                | ~                                                | ยืนยันแล้ว                                                |                                                           |                                       |                                     |                                                              |                                              |                 |
|--------------------------|-----------------------------------------------|---------------------------------------------------------------------------------|-------------------------------|------------------------------------------------|--------------------------------------------------|-----------------------------------------------------------|-----------------------------------------------------------|---------------------------------------|-------------------------------------|--------------------------------------------------------------|----------------------------------------------|-----------------|
| 30                       | มเงิน 2.99%                                   | วงเงินคงเ                                                                       | เหลือ                         |                                                |                                                  | ร้อยละ                                                    | ดีเด่น                                                    | ดี                                    | มาก                                 | ดี                                                           | พอใช้                                        |                 |
| 3                        | ,265.38 אורע                                  | 4.58                                                                            | וורנ                          |                                                |                                                  | ตั้งค่า                                                   | 4.00, 3.60, 3.30                                          | 3.00, 2                               | 2.90, 2.80                          | 2.70, 2.60, 2.50                                             | 2.40, 2.30, 2                                | 2.20            |
| ใบ่                      | ้ <b>เงินไป</b> 3,260.80 บาท                  |                                                                                 |                               |                                                |                                                  |                                                           | ดีเด่น                                                    | ดี                                    | มาก                                 | ดี                                                           | พอใช้                                        |                 |
|                          |                                               |                                                                                 |                               |                                                |                                                  |                                                           |                                                           |                                       |                                     |                                                              |                                              |                 |
|                          | ما ما ما الم                                  |                                                                                 |                               |                                                |                                                  | จำนวนคน                                                   | 3                                                         |                                       | •                                   | -                                                            | -                                            |                 |
| เทีก                     | เล่าดับที่ Export Excel พิมพ์ร                | ายงาน                                                                           | ระดับ                         | ເວີນເຄື່ອນ                                     | ราะเอารถ้าะเวอเ                                  | จำนวนคน                                                   | 3                                                         | ร้อยอะ                                | -<br>7-11 3-1                       | -<br>Search                                                  | ciaco a su a su a su a su a su a su a su a s |                 |
| เทีก<br>\$               | เล่าดับที่ Export Excel พิมพ์ร<br>ชื่อ - สกุล | ายงาน<br>ดำแหน่ง/วิทยฐานะ<br>ครู/ป่านาญการ                                      | ระดับ<br>คศ.2                 | เงินเดือน<br>58,390                            | <b>ฐานการคำนวณ</b><br>35,270                     | จำนวนคน<br>คะแบน \$<br>97.00                              | 3<br>ระดับการเลื่อน<br>ดีเด่น(1)                          | ร้อยละ<br>4.00                        | -<br>ใช้เงิน<br>-                   | -<br>Search<br>ได้รับเงินเดือน<br>58,390                     | -<br>คำตอบแทน<br>1,410.80                    | act             |
| มทีก<br><b>\$</b><br>1   | เล่าดับที่ Export Excel พิมพ์ร<br>ชื่อ - สกุล | ายงาน<br><mark>ดำแหน่ง/วิทยฐานะ</mark><br>ดรู/ป่านาญการ<br>ดรู/ป่านาญการ        | <b>ระดับ</b><br>คศ.2<br>คศ.2  | <b>เงินเดือน</b><br>58,390<br>28,870           | <del>ฐานการคำนวณ</del><br>35,270<br>30,200       | <b>จำนวนคน</b> คะแบน ♥ 97.00 95.00                        | 3<br>ระดับการเลือน<br>ดีเด่น(1)<br>ดีเด่น(2)              | <b>ร้อบละ</b><br>4.00<br>3.60         | -<br>ใช้เงิน<br>-<br>1,090          | -<br>Search<br><b>ใต่รับเงินเดือน</b><br>58,390<br>29,960    | ศาตอบแหน<br>1,410.80                         | act             |
| นฑีก<br>¢<br>1<br>2<br>3 | ปลำดับที่ Export Excel พิมพ์ร<br>ชื่อ - สกุล  | ายงาน<br><mark>ดำแหน่ง/วิทยฐานะ</mark><br>ดรู/ป่านาญการ<br>ดรู/ป่านาญการ<br>ดรู | ระดับ<br>คศ.2<br>คศ.2<br>คศ.1 | <b>เงินเดือน</b><br>58,390<br>28,870<br>21,950 | <b>ฐานการคำนวณ</b><br>35,270<br>30,200<br>22,780 | <b>จำนวนคม</b><br><b>คะแบน</b><br>97.00<br>95.00<br>91.00 | 3<br>ระดับการเลือน<br>ดีเด่น(1)<br>ดีเด่น(2)<br>ดีเด่น(3) | <b>รัยมละ</b><br>4.00<br>3.60<br>3.30 | -<br><b>ใน้เงิน</b><br>1,090<br>760 | -<br>Search<br>ไล้รับเงินเคือม<br>58,390<br>29,960<br>22,710 | ศาคอบแทน<br>1,410.80                         | act<br>un<br>un |

## 8. พิมพ์รายงาน เพื่อส่งสำนักงานเขตพื้นที่การศึกษา

8.1 กดที่ปุ่ม <sup>พิมพ์รายงาน ส่งสพท.</sup> เพื่อพิมพ์ออกจากเครื่องพิมพ์

8.2 ในแบบพิมพ์รายงาน ให้ลงชื่อรับรองข้อมูลโดยผู้อำนวยการโรงเรียน

| โรง                       | งเรียน                                             |                                                                    |                               |                                                | ~                                                | ยืนยันแล้ว                                                                               |                                                          |                                      |                                       |                                                              |                           |                 |
|---------------------------|----------------------------------------------------|--------------------------------------------------------------------|-------------------------------|------------------------------------------------|--------------------------------------------------|------------------------------------------------------------------------------------------|----------------------------------------------------------|--------------------------------------|---------------------------------------|--------------------------------------------------------------|---------------------------|-----------------|
| 23                        | มเงิน 2.99%                                        | วงเงินคง                                                           | เหลือ                         |                                                |                                                  | ร้อยละ                                                                                   | ดีเด่น                                                   | ดี                                   | มาก                                   | ดี                                                           | พอใช้                     |                 |
| 3                         | <b>,265.38</b> חורע                                |                                                                    | חרע                           |                                                |                                                  | ตั้งค่า                                                                                  | 4.00, 3.60, 3.30                                         | 2.9                                  | 0, 2.8                                | 2.7, 2.6                                                     | 2.5, 2.0                  |                 |
| ใช่                       | <b>้เงินไป</b> 3,050.80 บาท                        | 8.1                                                                |                               |                                                |                                                  |                                                                                          | ดีเด่น                                                   | ดี                                   | มาก                                   | ดี                                                           | พอใช้                     |                 |
|                           |                                                    |                                                                    |                               |                                                |                                                  |                                                                                          |                                                          |                                      |                                       |                                                              |                           |                 |
| บทึก                      | มสำอัญที่ Evport Evcel พิมพ์อ                      | עראיז אין אראיז                                                    |                               |                                                |                                                  | จำนวนคน                                                                                  | 2                                                        |                                      | 1                                     | -                                                            |                           |                 |
| นทึก<br>\$                | เล่าดับที่ Export Excel พิมพ์ร<br>ชื่อ - สกุล      | ายงาน ส่งสพท.<br>ดำแหน่ง/วิทยฐานะ                                  | ระดับ                         | เงินเดือน                                      | ฐานการคำนวณ                                      | จำนวนคน<br>ดะแนน ‡                                                                       | 2<br>ระดับการเลื่อน                                      | ร้อยละ                               | 1<br>ใช้เงิน                          | -<br>Search<br>ได้รับเงินเดือน                               | -<br>อำดอบแทน             | act             |
| มทึก<br>\$<br>1           | สำคับที่ Export Excel พิมพร<br>ชื่อ - สกุล<br>1    | ายงาน ส่งสพท.<br>ดำแหน่ง/ริทยฐานะ<br>ครู/ป่านาญการ                 | ระดับ<br>คศ.2                 | <b>เงินเดือน</b><br>58,390                     | <u>ฐานการคำนวณ</u><br>35,270                     | จำนวนคน<br>คะแนน ¢<br>98.00                                                              | 2<br>ระดับการเลื่อน<br>ดีเด่น(1)                         | ร้อยละ<br>4.00                       | 1<br>ใช้เงิน<br>-                     | -<br>Search<br>ได้รับเงินเดือน<br>58,390                     | -<br>ศาตอบแทน<br>1,410.80 | act             |
| มฑีก<br>¢<br>1<br>2       | เล้าดับที่ Export Excel พิมพ์ร<br>ชื่อ - สกุด<br>1 | ายงาน ส่งสพท.<br>สำแหน่ง/วิทยฐานะ<br>ครู/ปานาญการ<br>ครู           | ระดับ<br>คศ.2<br>คศ.1         | <b>เงินเดือน</b><br>58,390<br>21,950           | <del>ฐานการคำนวณ</del><br>35,270<br>22,780       | <b>จำนวนดน</b>                                                                           | 2<br>ระดับการเลื่อน<br>ดีเด่น(1)<br>ดีเด่น(3)            | <b>ร้อยละ</b><br>4.00<br>3.30        | 1<br>ใช้เงิน<br>-<br>760              | -<br>Search<br><b>ได้รับเงินเดือน</b><br>58,390<br>22,710    | สำคอบแทน<br>1,410.80      | act<br>ur       |
| ันทึก<br>¢<br>1<br>2<br>3 | สำคับที่ Export Excel พิมพ์ร<br>ชื่อ - สกุล        | ายงาน ส่งสพท.  สำสหน่ง/วิทยฐานะ  ครู/ป่านาญการ  ครู  ครู/ป่านาญการ | ระดับ<br>คศ.2<br>คศ.1<br>คศ.2 | <b>เงินเดือน</b><br>58,390<br>21,950<br>28,870 | <b>ฐานการคำนวณ</b><br>35,270<br>22,780<br>30,200 | <ul> <li>ร่านวนดน</li> <li>ดะนนน</li> <li>98.00</li> <li>90.00</li> <li>88.00</li> </ul> | 2<br>ระดับการเดือน<br>ดีเด่น(1)<br>ดีเด่น(3)<br>ดีมาก(1) | <b>тэцаг</b><br>4.00<br>3.30<br>2.90 | 1<br><b>131i3u</b><br>-<br>760<br>880 | -<br>Search<br>ได้รับเงินเดือน<br>58,390<br>22,710<br>29,750 | ศาคอบแทน<br>1,410.80<br>- | act<br>ur<br>ur |

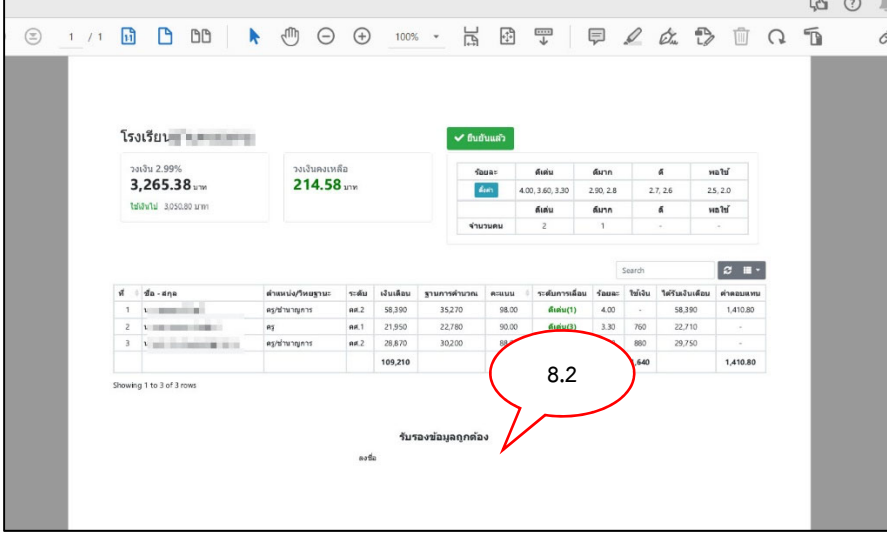

หากพบปัญหาในการใช้งานระบบเลื่อนเงินเดือน สามารถประสานงานที่ นายศุภพงษ์ ครุฑกาศ กลุ่มบริหารงานบุคล 032-621445 ต่อ 17 หรือ 086-5880647